| File Edit References Groups                                                             | s L                                | ibran       | у Тос                                | ols Window He  | elp                                                                                                    |                                        |               | - 0                                                                                                    |
|-----------------------------------------------------------------------------------------|------------------------------------|-------------|--------------------------------------|----------------|----------------------------------------------------------------------------------------------------|----------------------------------------|---------------|----------------------------------------------------------------------------------------------------|
|                                                                                         |                                    | All I       | Referei                              | nces           |                                                                                                    | +                                      |               |                                                                                                    |
| kyl7539@unist.ac.kr                                                                     |                                    |             |                                      |                |                                                                                                    |                                        | ٩             | Au, 2014 #9 Summary Edit PDF ×                                                                                               |
| 🖉 Sync Status                                                                           |                                    |             |                                      |                |                                                                                                    | Advance                                | ed search     |                                                                                                    |
| Image: All References     16       Imported References     1       Recently Added     4 |                                    | All<br>16 F | Refer<br>Referer                     | rences         |                                                                                                    | ワワ ≞ ≗⁺ ሯ                              | ) 👌 🌐         | Chimeric Antigen Receptor T Cells for Sustained<br>Remissions in Leukemia                                                    |
|                                                                                         |                                    | •           | 0                                    | Author         | Year                                                                                                    | Title ~                                | Journal       | S. L. Maude, N. Frey, P. A. Shaw, R. Aplenc, D. M.<br>Barrett, N. J. Bunin, et al.                                           |
| ∽ MY GROUPS                                                                             |                                    | ٠           | 0                                    | Busogi, Mois   | 2017                                                                                                    | Analytical Modeling of Human Choice    | IEEE Access   | New England Journal of Medicine 2014 Vol. 371                                                                                |
| My Publications 0                                                                       |                                    | ٠           |                                      | Maus, M. V.;   | 2014                                                                                                    | Antibody-modified T cells: CARs take   | Blood         | Issue 16 Pages 1507-1517                                                                                                    |
| ✓ Group Set                                                                             |                                    | •           |                                      | Singh, G.; Sin | 2011                                                                                                    | Assessment of Autonomic Nervous Ac     | Biomedical Re | Accession Number: WOS:000342994700007 DOI:<br>10.1056/NEJMoa1407222                                                          |
| ✓ My Groups                                                                             |                                    | $\oslash$   |                                      | Nevin, Ann     | 1990                                                                                                    | The Changing of Teacher Education S    | Teacher Educa | BACKGROUND Relapsed acute lymphoblastic                                                                                      |
| Group 1 1                                                                               |                                    | 0           |                                      | Maude, S. L.;  | 2014                                                                                                    | Chimeric Antigen Receptor T Cells for  | New England   | leukemia (ALL) is difficult to treat despite the availability of aggressive therapies. Chimeric antigen                      |
|                                                                                         |                                    | ٠           | 0                                    | Wu, Shengha    | 2018                                                                                                    | The direct observation of ferromagnet  | AIP Advances  | overcome many limitations of conventional                                                                                    |
| ✓ GROUPS SHARED BY                                                                      |                                    | •           | 0                                    | Peng, Lian-M   | 2012                                                                                                    | A doping-free approach to carbon na    | AIP Advances  | therapies and induce remission in patients with<br>refractory disease. METHODS We infused                                    |
| ✓ ONLINE SEARCH                                                                         |                                    | ٠           |                                      | Alhawari, Mo   | 2018                                                                                                    | Energy Harvesting for Self-Powered W   |               | autologous T cells transduced with a CD19-directed<br>chimeric antigen receptor (CTL019) lentiviral vector                   |
| Library of Congress                                                                     |                                    | •           | 0                                    | Pyo, Jong; Li  | 2018                                                                                                    | High-Spatial Resolution Monitoring o   | Remote Sensii | in patients with relapsed or refractory ALL at doses of 0.76x10(6) to 20.6x10(6) CTL019 cells per                            |
| PubMed (NLM) 0                                                                          | Choi, Y.; Yang 2018 On-demand rout |             | On-demand route discovery in a unica | PLoS One       | kilogram of body weight. Patients were monitored<br>for a response, toxic effects, and the expansion and |                                        |               |                                                                                                    |
| Web of Science C 0                                                                      |                                    | $\oslash$   |                                      | Al-Hajj, Muh   | 2003                                                                                                    | Prospective identification of tumorige | Proc Natl Aca | persistence of circulating CTL019 T cells. RESULTS A                                                                         |
| more                                                                                    |                                    | •           | 0                                    | Lee, Jae Won   | 2017                                                                                                    | Research Update: Recent progress in t  | APL Materials | Nature V Insert Copy V                                                                                                    |
|                                                                                         |                                    | •           | 0                                    | Lee, Jae Won   | 2017                                                                                                    | Research Update: Recent progress in t  | APL Materials | 1 Maude, S. L. <i>et al.</i> Chimeric Antigen Receptor T                                                                     |
|                                                                                         |                                    | 0           |                                      | Lee, Yong Ju;  | 2017                                                                                                    | Silicon-based anode active material a  |               | <i>Engl. J. Med.</i> <b>371</b> , 1507-1517,<br>doi:10.1056/NEJMoa1407222 (2014).                                            |
|                                                                                         | 1                                  |             |                                      | Lee, Yong Ju;  | 2017                                                                                                    | Silicon-based anode active material a  |               | Cells for Sustained Remissions in Leukemia. N.<br>Engl. J. Med. <b>371</b> , 1507-1517,<br>doi:10.1056/NEJMoa1407222 (2014). |
|                                                                                         |                                    |             |                                      | Lee, Jae Won   | 2017                                                                                                    | Research Update: Recent progress in t  | APL Materials | 1 Maude, S. L. et al. Chimeric Antigen Receptor T                                                                            |
|                                                                                         |                                    |             |                                      | Lee, Jae Won   |                                                                                                    | Research Update: Recent progress in t  | APL Materials |                                                                                                    |
|                                                                                         |                                    |             |                                      |                |                                                                                                    |                                        |               | persistence of circulating CTL019 T cells. RESULTS A                                                                         |
|                                                                                         |                                    |             |                                      |                |                                                                                                    |                                        |               |                                                                                                    |

# 참고문헌 관리프로그램 EndNote 20 Guide

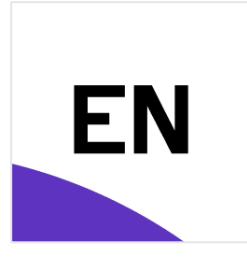

## **UNIST LIBRARY**

# Table of Contents

| EndNote 시작하기                       | 1  |
|------------------------------------|----|
| ■ EndNote란?                        | 1  |
| ■ EndNote 프로그램 설치                  | 1  |
| ■ EndNote 시작: Library 생성           | 1  |
| ■ EndNote 인터페이스                    | 2  |
| 참고문헌 저장                            | 3  |
| ■ PDF파일 반입하여 참고문헌 자동 저장            | 3  |
| PDF Auto Import                    | 4  |
| ■ 학술DB 및 학술지 웹사이트에서 참고문헌 정보 저장     | 5  |
| ■ 참고문헌 정보 직접 입력                    | 8  |
| 참고문헌 그룹 분류                         | 9  |
| ■ 그룹 생성 및 분류                       | 9  |
| 참고문헌 작성 (MS Word)                  | 10 |
| ■ 인용 삽입                            | 10 |
| ■ 인용 수정 및 삭제                       | 11 |
| ■ 제출용 파일 생성 (EndNote 필드 코드 삭제)     | 11 |
| 참고문헌 작성 (MS PowerPoint)            | 13 |
| ■ 인용 및 참고문헌 삽입                     | 13 |
| 참고문헌 작성 (LaTeX)                    | 14 |
| ■ EndNote에 저장된 참고문헌을 BibTex 파일로 반출 | 14 |
| EndNote Web 동기화 & Library 공유       | 17 |
| ■ EndNote Web 동기화                  | 17 |
| ■ Library 공유                       | 18 |
| 참고문헌 형식 수정                         | 19 |
| ■ 참고문헌 형식 추가 다운로드                  | 19 |
| ■ 참고문헌 형식 수정                       | 19 |
| ■ 학술지명 약어 표현                       |    |

※ 참고자료: 도서관 웹사이트 > 연구&학습 지원 > <u>참고문헌 관리</u>

#### ■ EndNote란?

- ✓ 참고문헌 관리프로그램 (Reference Manager)
- ✓ 각 종 학술자료(논문, 도서, 학술대회 발표자료 등)의 정보와 Full text를 하나의 프로그램에 저장하여 통합관리
- ✓ 논문 작성 시 참고문헌 형식(ACS, APA style 등)에 따라 인용과 참고문헌을 자동으로 생성
- ✓ 수집한 자료를 연구 그룹과 공유하여 협력 연구 가능
- ✓ 참고문헌을 바탕으로 논문 투고에 적합한 학술지 추천
- ✓ EndNote 관련 자료 (영어): <u>https://clarivate.libguides.com/endnote\_training/users</u>

#### ■ EndNote 프로그램 설치

1. 프로그램 다운로드

UNIST Portal > **소프트웨어 다운로드** (웹사이트 우측 하단 위치) > **EndNote** ※ OS (Windows, MA)C 에 따라 설치 파일이 다름 ※ UNIST 캠퍼스 내에서만 다운로드 가능, UNIST Portal 계정으로 로그인 필요

2. 프로그램 설치(Windows ver.)

: 파일 내 포함된 **설치용 파일 (EN20Inst)과 License 파일을 반드시 압축 해제 > 'EN20Inst' 파일을 실행**하여 설치

※ 파일 압축 해제 후 'EN20Inst'파일과 'License'파일(serial number가 포함된 파일)은 반드시 같은 폴더 안에 있어야 정상적으로 설치 가능.

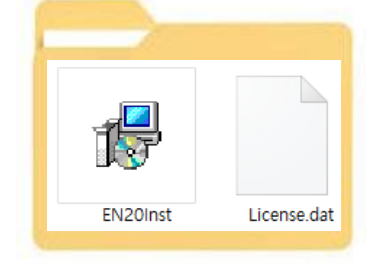

## ■ EndNote 시작: Library 생성

- ✓ Library: EndNote 프로그램에서 사용하는 폴더로,
   각 종 논문의 정보(reference)와 Full text 파일(PDF)을 저장함
- ✓ EndNote 프로그램 > File > New > 원하는 위치에 Library 파일 생성
- ✓ 'Library' 생성 시 '.enl' 파일과 '.Data' 파일이 자동으로 생성됨,
   EndNote 구동 필수 파일로 back-up 시 함께 저장

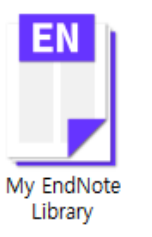

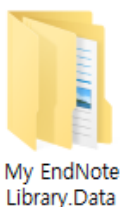

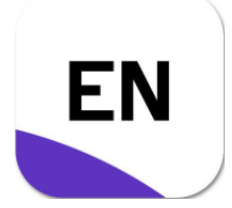

## ■ EndNote 인터페이스

| My EndNote Library-Converted      |            |                 |      |                                        |               | 0 ×                                                                                                    |
|-----------------------------------|------------|-----------------|------|----------------------------------------|---------------|----------------------------------------------------------------------------------------------------|
| File Edit References Groups       | Library To | ols Window He   | lp   |                                        | 3             |                                                                                                    |
|                                   | All Refer  | ences           |      | +                                      |               |                                                                                                    |
| kyl7539@unist.ac.kr               |            |                 |      |                                        | ٩             | 🗎 Mau, 2014 #9 Summary Edit PDF 🗙                                                                                                    |
| 🖉 Sync Status                     |            |                 |      | Advance                                | ed search     |                                                                                                    |
| All References 16                 |            |                 |      |                                        | eu searen     | + Attach file                                                                                                    |
| Imported References 1             | All Refe   | erences         |      | ₄                                      | वि 🌐          | Chimeric Antigen Receptor T Cells for Sustained<br>Remissions in Leukemia                                                                                                    |
| A Recently Added 4                | TO Netere  | inces           |      |                                        |               |                                                                                                    |
| ∎ Onlinea 1                       | • 0        | Author          | Year | Title ~                                | Journal       | S. L. Maude, N. Frey, P. A. Shaw, R. Aplenc, D. M.<br>Barrett, N. J. Bunin, et al.                                                                                                    |
| ∽ MY GROUPS                       | • 0        | Busogi, Mois    | 2017 | Analytical Modeling of Human Choice    | IEEE Access   | New England Journal of Medicine 2014 V 5                                                                                                    |
| My Publications 0                 | •          | Maus, M. V.;    | 2014 | Antibody-modified T cells: CARs take   | Blood         | Issue 16 Pages 1507-1517                                                                                                    |
| ✓ Group Set<br>■ New Group 1      | •          | Singh, G.; Sin  | 2011 | Assessment of Autonomic Nervous Ac     | Biomedical R  | Accession Number: WOS:000342994700007 DOI: 10.1056/NEJMoa1407222                                                                                                    |
| ✓ My Groups                       | $\odot$    | Nevin, Ann      | 1990 | The Changing of Teacher Education S    | Teacher Educ  | BACKGROUND Relapsed acute lymphoblastic                                                                                                    |
| Group 1 1                         | ۲          | Maude, S. L.;   | 2014 | Chimeric Antigen Receptor T Cells for  | New England   | leukemia (ALL) is difficult to treat despite the<br>availability of aggressive therapies. Chimeric antigen                                                                                                    |
| Group 2 1                         | • 0        | Wu, Shengha     | 2018 | The direct observation of ferromagnet  | AIP Advances  | receptor-modified T cells targeting CD19 may<br>overcome many limitations of conventional                                                                                                    |
|                                   | • 0        | Peng, Lian-M    | 2012 | A doping-free approach to carbon na    | AIP Advances  | therapies and induce remission in patients with<br>refractory disease METHODS We infused                                                                                                    |
| ✓ GROUPS SHARED BY ✓ ONUNE SEARCH | •          | Alhawari, Mo    | 2018 | Energy Harvesting for Self-Powered W   |               | autologous T cells transduced with a CD19-directed                                                                                                    |
| Library of Congress 0             | • 0        | Pyo, Jong; Li   | 2018 | High-Spatial Resolution Monitoring o   | Remote Sensi  | in patients with relapsed or refractory ALL at doses                                                                                                    |
| LISTA (EBSCO)                     | • 0        | Choi, Y.: Yang  | 2018 | On-demand route discovery in a unica   | PLoS One      | kilogram of body weight. Patients were monitored                                                                                                    |
| PubMed (NLM) 0                    | -          | ener, n, rangin | 2010 |                                        |               | for a response, toxic effects, and the expansion and<br>persistence of circulating CTI 019 T cells, RESULTS A                                                                                                    |
| Web of Science C 0                | 0          | Al-Hajj, Muh    | 2003 | Prospective identification of tumorige | Proc Natl Aca |                                                                                                    |
|                                   | • 0        | Lee, Jae Won    | 2017 | Research Update: Recent progress in t  | APL Materials | Nature  Vature  Vature |
|                                   | • 0        | Lee, Jae Won    | 2017 | Research Update: Recent progress in t  | APL Materials | 1 Maude, S. L. et al. Chimeric Antigen Receptor T                                                                                                    |
|                                   | ø          | Lee, Yong Ju;   | 2017 | Silicon-based anode active material a  |               | Cells for Sustained Remissions in Leukemia. <i>N.</i><br>Engl. J. Med. <b>371</b> , 1507-1517,<br>doi:10.1056/NEJMoa1407222 (2014).                                                                                                    |

| 구분 | 메뉴                   | 기능                                                       |
|----|----------------------|----------------------------------------------------------|
| 1. | Menu                 | ✔ EndNote에서 제공하는 기본 기능 메뉴                                |
| 2  | Groups panel         | ✔ Library 저장된 Reference를 분류하여 관리                         |
| 2  | Search nanel         | ✔ EndNote Library에 저장된 Reference 검색                      |
| 5  | Search panel         | ✔ 검색 옵션을 변경하여 PDF Full Text 및 Note까지 검색 가능               |
|    | Poforonco list nonal | ✔ Library에 저장된 Reference목록                               |
| 4  | Reference list panel | ✔ EndNote > Edit > Preferences > Display Fields에서 조정 가능  |
| 5  | Reference panel      | ✔ Reference 상세 보기/Bibliographic style preview/PDF viewer |
| 6  | Diblio monthis stale | ✓ 참고문헌 작성 양식                                             |
|    | Bibliographic style  | ✔ 양식을 선택하면 Reference panel - Preview 메뉴에서 확인 가능          |

※ EndNote 인터페이스 글씨 크기 조정: EndNote > Edit > Preferences > Display Fonts

# 참고문헌 저장

EndNote 프로그램을 이용하기 위한 가장 기본적인 과정은 EndNote – My Library 파일 내에 필요한 자료의 정보(논문의 경우: 논문 제목, 저자, 학술지명, 출판년도 등, Reference라고 함)나 PDF파일을 저장하는 것입니다.

|   | EndNote 기능       | 입력 방법                               | 실행 결과             |
|---|------------------|-------------------------------------|-------------------|
|   | File > Imment    | 컴퓨터에 논문의 PDF 파일이 저장되어 있는 경우         |                   |
| 1 | File / Folder    | PDF 파일을 EndNote 프로그램에 반입하면서 논문의 정보를 | 논문 정보             |
|   | File/Folder      | 자동으로 EndNote에 입력                    | +                 |
| 2 |                  | 컴퓨터의 특정 폴더에 PDF 파일을 저장할 경우 EndNote  | 논문 PDF 파일         |
| 2 | PDF Auto Import  | 프로그램이 자동으로 반입하여 저장                  |                   |
|   | Evnert / Soud to | 각종 학술지 웹사이트 또는 학술 DB에서 검색한 논문의 정보를  | Owly 노모 저비        |
| 3 | Export / Send to | Srt / Send to<br>자동으로 저장            |                   |
|   | Endivote         | ※ 학술지 웹사이트에서 Citation 저장 시 가장 정확    |                   |
| 4 | References >     | 논문의 정보를 자동으로 입력할 수 없는 경우            | ※ ٢७г파일근<br>벼ㄷ 처ㅂ |
| 4 | New References   | EndNote 프로그램에 직접 입력                 | 일도 있는             |

### ■ PDF파일 반입하여 참고문헌 자동 저장

EndNote > File > Import > File / Folder (% Import Option: PDF)

| My EndNote Library-Conv | verted |              |                     |                                         |                        |
|-------------------------|--------|--------------|---------------------|-----------------------------------------|------------------------|
| File Edit References    | Groups | Library Tool | s Window Help       |                                         |                        |
|                         |        | All Referen  | ces                 | +                                       |                        |
| kyl7539@unist.ac.kr     |        |              |                     |                                         | ٩                      |
|                         |        |              |                     |                                         | Advanced search        |
| 🗎 All References        | 12     |              |                     |                                         |                        |
| Recently Added          | 0      | All Refer    | ences               |                                         | 2+ 🔎 🕒 🖽               |
| 🗎 Unfiled               | 9      | 12 Referen   | ces                 |                                         |                        |
| <b>団</b> Trash          | 0      | • 0          | Author Vear         | Title                                   | Journal                |
| ✓ MY GROUPS             |        |              |                     |                                         |                        |
| 🖻 My Publications       | 0      | $\oslash$    | Al-Hajj, Muh 2003   | Prospective identification of tumorige. | . Proc Natl Acad Sci U |
| ✓ Group Set             |        | • 0          | Busogi, Mois 2017   | Analytical Modeling of Human Choice.    | . IEEE Access          |
| 🖻 New Group             |        | • 0          | Import File<br>Choi | ?                                       | .oS One                |
| ✓ My Groups             |        | • 0          | Import File:        | Choose.                                 |                        |
| 🖾 Group 1               |        |              | Kang                |                                         | пкер                   |
| 🖾 Group 2               |        | • 0          | Lee, Import Option: | PDF                                     | L Materials            |
| ∽ FIND FULL TEXT        |        | • 0          | Duplicates:         | Import All                              | →<br>PL Materials      |
| ✓ GROUPS SHARED         | вү     |              | Text Translation:   | No Translation                          | ×                      |
|                         |        | $\odot$      | Lee,                | Import Cance                            |                        |
|                         |        | ø            | Maude, S. L.; 2014  | Chimeric Antigen Receptor T Cells for   | . New England Journa   |
| Library of Congr        | ess 0  |              |                     |                                         |                        |

### PDF Auto Import

- ✓ 특정 폴더에 PDF 파일이 저장될 경우 자동으로 EndNote에 반입
- ✓ 환경설정: EndNote > Edit > Preferences
   > PDF Handling > PDF 반입 폴더 선택
- ✓ EndNote에 저장 및 관리하고자 하는 PDF파일을 PDF
   Auto Import Folder에 저장

| EndNote Preferences                                                                                                    |                           |
|----------------------------------------------------------------------------------------------------|---------------------------|
| Change Case     Display Fields     Display Fields     Display Fonts     Duplar constant     Display Fonts     Display Fonts     Display Fonts     Formatting     PDF Handling     Near Vinteea     Reference Types     Sorting     Spell Check     Sync     Termorary Citations     Term Lists     URLS & Links | PDF Auto Renaming Options |
| EndNote Defaults R                                                                                                    | evert Panel 확인 취소 적용(A)   |

#### ※ PDF파일 반입 시 Reference 정보가 자동으로 저장되지 않을 경우

✓ PDF파일 반입 시 Reference 정보가 입력되지 않고 파일명으로 입력됨

| EndNote X8 - [My EndNot | te Librar | yl    |              |      |                                       |                     |                     |
|-------------------------|-----------|-------|--------------|------|---------------------------------------|---------------------|---------------------|
| File Edit References    | Groups    | Tools | Window Help  |      |                                       |                     |                     |
| APA 6th                 |           |       | • 6 8 3      | (公企  | & @ ⊖   ] , 🖗 🕼 🗘 🎍 🖓 🤇               | Quick Search Q -    | 😸 Show Search Panel |
| My Library              |           | • @   | Author       | Year | Title                                 | Journal             | Reference Type      |
| All References          | (4)       | • @   |              |      | <aip advances.pdf=""></aip>           |                     | Journal Article     |
| Limported Refer         | (1)       | • @   | Kim, S.; Ch  | 2016 | Comparison of carnivore, omnivore, an | Genome Biol         | Journal Article     |
| ①Sync Status            |           | • @   | Shin, K. S.; | 2016 | Improvement of free fatty acid produc | Biotechnol Biofuels | Journal Article     |
| Recently Added          | (4)       | • @   | Tiwari, J. N | 2016 | Engineered Carbon-Nanomaterial-Bas    | ACS Nano            | Journal Article     |

✓ PDF파일에서 논문의 doi(Digital Object Identifier, 논문의 고유 식별자)를 찾아
 Reference – DOI 필드에 입력 후 저장

optimum structure. © 2016 Author(s). All article canoted, is licensed under a Creative Commons Attn [http://dx.doi.org/10.1063/1.4940755]

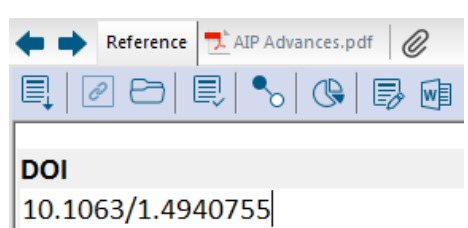

✓ Reference 선택 > References > Find Reference Updates > Update Fields

| Available Updates                       |   |                        | My Reference                |
|-----------------------------------------|---|------------------------|-----------------------------|
| Rating                                  | • | Update All Fields ->   | Rating                      |
| Author                                  |   | Update Empty Fields -> | Author                      |
| Ryu, Myunghwan                          |   | Edit Reference ->      |                             |
| Bien, Franklin                          |   |                        | Year                        |
| Kim, Youngmin                           |   |                        |                             |
| Year                                    |   |                        | Title                       |
| 2016                                    |   |                        | <aip advances.pdf=""></aip> |
| Title                                   |   |                        | Journal                     |
| Optimal inverter logic gate using 10-nm |   |                        |                             |
| double gate-all-around (DGAA)           | - |                        | Valuma                      |

### ■ 학술DB 및 학술지 웹사이트에서 참고문헌 정보 저장

각종 학술지 웹사이트(ScienceDirect, Wiley Online Library, Springer Link 등)또는 논문 검색용 학술 데이터베이스 (Web of Science, Scopus, PubMed 등)에서 논문 검색 후 **"Save to Endnote / Export to EndNote / Download Citation**" 등의 메뉴를 이용하여 논문의 정보를 EndNote에 자동으로 저장할 수 있습니다.

1. Web of Science SCIE (http://www.webofknowledge.com/wos)

| ✓ | 논문 검색 > 검색 결과 > <b>내보내기</b> > EndNote desktop > Record Content 선택 > 내보내기 | > |
|---|--------------------------------------------------------------------------|---|
|   | 다운받은 파일 열기 > EndNote 프로그램에 자동 저장                                         |   |

| Clarivate                                                                                                    |                                                                                 |                                                                     |                               |                                                |                                                |       |             |
|----------------------------------------------------------------------------------------------------|---------------------------------------------------------------------------------|---------------------------------------------------------------------|-------------------------------|------------------------------------------------|------------------------------------------------|-------|-------------|
| Web of Science <sup>®</sup>                                                                                  | 검색                                                                              | 선택 목록                                                               | 검색 기록                         | 알림                                             |                                                |       |             |
| 검색 > 결과 > 결과 > Assessment o                                                                                  | f Autonomic N                                                                   | e > Assessment of                                                   | f Autonomic Ne                |                                                |                                                |       |             |
|                                                                                                    |                                                                                 |                                                                     |                               |                                                | <mark>내보내기 ^</mark><br>EndNote 온라인             | 선택 목록 | 에 추가        |
| Assessment of Autonon                                                                                        | nic Nervous                                                                     | Activity in Chro                                                    | onic <mark>Liver</mark> Disea | ise                                            | EndNote Desktop<br>내 Publons 프로필어<br>입바 테스트 파의 | 추가    | 용네트워        |
| 저자: <u>Singh</u> , G ( <mark>Singh</mark> , Gurpree<br>Web of Science ResearcherID<br>BIOMEDICAL RESEARCH-IN | et) <sup>1</sup> ; <mark>Singh</mark> , K ( <mark>(</mark><br>및 ORCID 보기<br>DIA | <mark>Singh</mark> , Kuldip) <sup>2</sup> ; Mar<br>기 (Clarivate 제공) | nchanda, KC (Manch            | handa, K. C.) <sup>1</sup> ; Sharma, RS (Sharr | BibTex                                         | 트웨어)  | b of Scienc |
| 권: 22 호: 1 페이지: 85-89                                                                                        |                                                                                 |                                                                     |                               |                                                | Excel                                          |       |             |

- 2. Scopus (http://www.scopus.com)
  - ✓ 논문 검색 > 검색 결과 > Export > RIS Format > Export

| D.            | Scopus                                                        |                                                                                                    | Search Sources                                                                                                    | Lists SciVal <i>∍</i>                          | (                                                                                  |                                                                                                    |
|---------------|---------------------------------------------------------------|----------------------------------------------------------------------------------------------------|----------------------------------------------------------------------------------------------------|------------------------------------------------|------------------------------------------------------------------------------------|----------------------------------------------------------------------------------------------------|
| < ا<br>ب<br>ا | Back to results  <br>Export                                   | 1 of 41,868 Next ><br>wolood ⊕ Print ⊠ E-mai<br>ew at Publisher <br><u>Bioint rface Rese</u><br>15 lun 2022                                                                                        | I 😨 Save to PDF 🛧 Add to Lis<br>arch In Applied Chemistry → Open Acc                                                                                                    | t More ><br>ess • Volume 12, Issue 3, Pages 35 | il3 - 3521                                                                         | ×                                                                                                    |
|               | Source type<br>Journal<br>20695837<br>DOI<br>10.33263/BRIAC12 | Select your method of export<br>MENDELEY<br>What information do you want<br>Customize export<br>Citation information                                                                               | A O TEXE (ASCITIN FITML)                                                                                                    |                                                |                                                                                    |                                                                                                    |
|               |                                                               | <ul> <li>Author(s)</li> <li>Document title</li> <li>Year</li> <li>Source title</li> <li>Volume, Issue, Pages</li> <li>Gitation count</li> <li>Source and Document<br/>Type</li> <li>DOI</li> </ul> | Affiliations     Serial identifiers (e.g. ISSN)     PubMed ID     Publisher     Editor(s)     Language of Original     Document     Correspondence Address     Abbreviated Source Title | Abstract Author Keywords Index Keywords        | <ul> <li>Number</li> <li>Acronym</li> <li>Sponsor</li> <li>Funding text</li> </ul> | <ul> <li>Tradenames and<br/>Manufacturers</li> <li>Accession numbers and<br/>Chemicals</li> <li>Conference information</li> <li>Include references</li> </ul> |
|               |                                                               |                                                                                                    |                                                                                                    |                                                |                                                                                    | Cance                                                                                                    |

#### 3. Journal website

- ✓ 논문의 웹 페이지에서 Citation/Save to/Export 등의 기능 클릭
- ✓ 파일 형식 선택이 필요할 경우 EndNote 혹은 RIS format 선택 (EndNote X9 이후 버전부터는 RIS 포맷 사용)

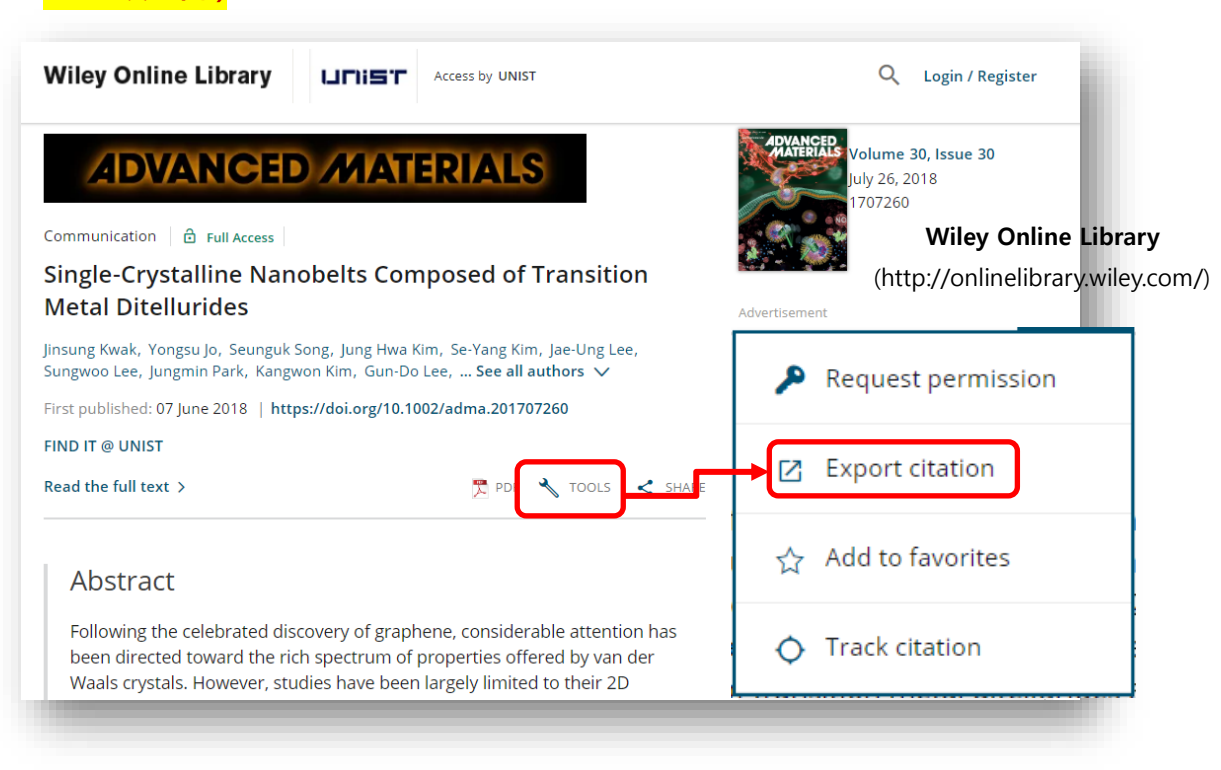

| ScienceDirect                                                                    | Journals & Books Q ⑦ 🟛 Register                                                                                                    |
|----------------------------------------------------------------------------------|----------------------------------------------------------------------------------------------------|
|                                                                                  | View PDF Download full issue                                                                                                    |
| Outline<br>Highlights                                                            | APPLIED<br>materialstoday                                                                                                    |
| Abstract                                                                         | Volume 12, September 2018, Pages 389-401                                                                                                    |
| Keywords                                                                         | Investigation into the toxic effects of                                                                                                    |
| 1. Introduction<br>2. Results                                                    | graphene nanopores on lung cancer cells<br>and biological tissues                                                                                                    |
| <ol> <li>Discussion</li> <li>Conclusion</li> <li>Experimental methods</li> </ol> | Tanveer A. Tabish <sup>3</sup> 옷 펌, Md Zahidul I. Pranjol <sup> b,</sup> <sup>c</sup> , F. Jabeen <sup>d</sup> , Trefa Abdullah <sup>b</sup> , Asif Latif <sup>d</sup> , Adeel<br>Khalid <sup>d</sup> , M. Ali <sup>d</sup> , Hasan Hayat <sup>a</sup> , Paul G. Winyard <sup>b</sup> , Jacqueline L. Whatmore <sup>b</sup> 옷 펌, Shaowei Zhang <sup>a</sup><br>옷 펌 |
| Acknowledgement<br>Appendix A. Supplementary data                                | Show more V ScienceDirect                                                                                                    |
| References                                                                       | + Add to Mendeley & Share J Gite (http://www.sciencedirect.com/)                                                                                                    |
| Figures (10)                                                                     | https://doi.org/10.1016/j.apmt.2018.07.005 Get rights and content<br>Under a Creative Commons license open access                                                                                                    |
|                                                                                  | <ul> <li>Ave to Reivorks</li> <li>Export citation to RIS</li> <li>Export citation to BibTeX</li> <li>Export citation to text</li> </ul>                                                                                                    |

#### 4. Google Scholar (http://scholar.google.com)

- ✓ 환경 설정: Settings > Search results > Bibliography manager
- ✓ 논문 검색 > 검색결과 하단 "Import into EndNote" 선택 > 생성된 임시 파일 열기

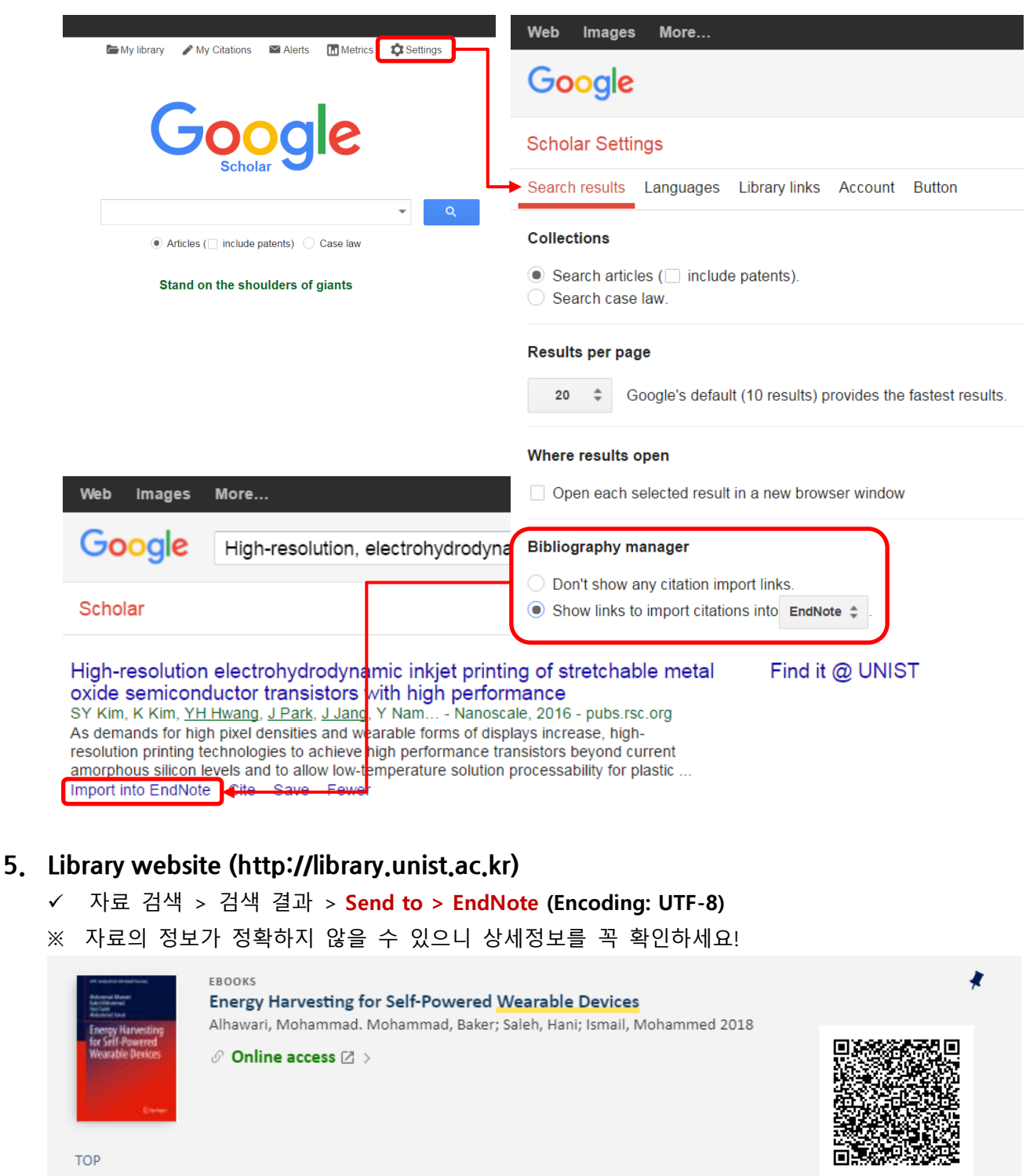

| SEND TO | Send to            |               |         |          | You can bring thi | is page to your mobile wit | th this QR cod |
|---------|--------------------|---------------|---------|----------|-------------------|----------------------------|----------------|
| VIEW IT | x                  | Ð             |         | RW       | ß                 | 5                          |                |
| DETAILS | EXPORT TO<br>EXCEL | EXPORT BIBTEX | ENDNOTE | REFWORKS | ENDNOTE WEB       | EASYBIB                    |                |
| LINKS   | 77                 | S             | ē       |          |                   |                            |                |
| TAGS    | CITATION           | PERMALINK     | PRINT   | E-MAIL   |                   |                            |                |

## ■ 참고문헌 정보 직접 입력

- ✔ EndNote > References > New Reference (Ctrl + N) > Reference Type 선택 > 정보 입력
- ✓ 직접 입력 시 유의 사항

| Defense as True | ✓ 입력하고자 하는 자료의 유형(Journal Article, Book, Web Pages 등) 선택                     |
|-----------------|------------------------------------------------------------------------------|
| Reference Type  | ✔ 자료 유형에 따라 Reference를 표현하는 방법이 다름                                           |
| Author          | ✓ 영문 저자명은 '성, 이름' 형식으로 한 줄에 한 명씩 입력                                          |
| Autnor          | ✔ 저자명 입력 시 Full name 입력 ex) Jobs, Steve                                      |
| 자료 유형별          | ✓ 참고문헌 스타일(ACS style, APA style 등) 참고                                        |
| 필수정보 입력         | ✔ Journal Article 인용 시: Author, Year, Title, Journal, Volume, Issue, Pages 등 |

| My EndNote Library-Converted |                                                       | - 0 ×                  |
|------------------------------|-------------------------------------------------------|------------------------|
| File Edit References Groups  | Library Tools Window Help                             |                        |
|                              | All References +                                      |                        |
| kyl7539@unist.ac.kr          |                                                       | ٩                      |
| 🖉 Sync Status                |                                                       | Advanced search        |
| All References 16            | ;<br>;                                                |                        |
| Imported References 1        | All References                                        | Ê 오 <sup>+</sup> 🏹 🗟 🌐 |
| Recently Added 4             | 16 References                                         |                        |
| ■ Unfiled 13                 | New Reference (My EndNote Library-Converted)          | – 🗆 🗙                  |
|                              | File Edit References Groups Library Tools Window Help |                        |
| My Publications 0            | Edit PDF                                              |                        |
| ✓ Group Set                  | B / U X' X, Q                                         | Save                   |
| '<br>New Group 1             |                                                       |                        |
| ✓ My Groups                  | Reference Type Journal Article                        | ~                      |
| Group 1 1                    | Author                                                |                        |
| Group 2 1                    |                                                       |                        |
| ✓ FIND FULL TEXT             | Year                                                  |                        |
| ∽ GROUPS SHARED BY           | Title                                                 |                        |
| ✓ ONLINE SEARCH              | Journal                                               |                        |
| Library of Congress 0        |                                                       |                        |
| UISTA (EBSCO) 0              | Volume                                                |                        |

- ※ Reference에 PDF파일 저장(수동): Reference 선택(더블 클릭) > Attach File
- ※ Find Full Text 기능: 전자정보원 공정 이용 위배(프로그램 등을 활용한 PDF 파일 과다 다운로드)하는 사례가 많아 사용하지 않는 것을 권장합니다.

| My EndNote Library-Converte              | ed           |     | -               |                |      |                                      |               | – 0 X                                                                           |
|------------------------------------------|--------------|-----|-----------------|----------------|------|--------------------------------------|---------------|---------------------------------------------------------------------------------|
| File Edit References Gro                 | oups         | All | y loo<br>Refere | ols Window He  | elp  | +                                    |               |                                                                                 |
| kyl7539@unist.ac.kr                      |              |     |                 |                |      |                                      | ٩             | Bevin, 1990 #7 Summary Edit PDF X                                               |
| Sync Status                              |              |     |                 |                |      | Advanc                               | ed search     | + Attach file                                                                   |
| All References                           | 16<br>1<br>4 | All | Refe<br>Refere  | rences         |      | <b>77</b> 🖻 2+ ሯ                     | । 🗟 🌐         | The Changing of Teacher Education Special<br>Education                          |
| 卓 Kecentry Added<br>圖 Unfiled<br>画 Trach | 4<br>13<br>1 | •   | 0               | Author         | Year | Title ~                              | Journal       | A. Nevin                                                                        |
| ✓ MY GROUPS                              |              | ٠   | 0               | Busogi, Mois   | 2017 | Analytical Modeling of Human Choice  | IEEE Access   | Teacher Education and Special Education 1990 Vol. 13<br>Issue 3-4 Pages 147-148 |
| My Publications                          |              | ٠   |                 | Maus, M. V.;   | 2014 | Antibody-modified T cells: CARs take | Blood         | DOI: 10.1177/088840649001300301                                                 |
| ✓ Group Set                              |              | ٠   |                 | Singh, G.; Sin | 2011 | Assessment of Autonomic Nervous Ac   | Biomedical Re | https://doi.org/10.1177/088840649001300301                                      |
| ✓ My Groups                              |              | 0   |                 | Nevin, Ann     | 1990 | The Changing of Teacher Education S  | Teacher Educa |                                                                                 |

## ■ 그룹 생성 및 분류

#### ✓ EndNote > Groups > Create Group Set / Group

| My EndNote Library-Conve              | erted        |                                |                         |                     |      |    |                         |                  |            |         |                |
|---------------------------------------|--------------|--------------------------------|-------------------------|---------------------|------|----|-------------------------|------------------|------------|---------|----------------|
| File Edit References                  | Groups       | Library                        | Tools                   | Window              | Help |    |                         |                  |            |         |                |
|                                       |              | My Gr                          | oups                    |                     |      |    | +                       |                  |            |         |                |
| kyl7539@unist.ac.kr<br>Ø Sync Status  |              |                                |                         |                     |      |    |                         |                  | Adva       | nce     | ्<br>ed search |
| All References                        | 16<br>1<br>4 | My C<br>3 Refe                 | Groups                  | S                   |      |    | 59                      | ) ( <del>^</del> | ≙⁺ ∢       | $\sum$  | ۹ (            |
| ≣ Unfiled<br>∰Trash                   | 13<br>1      | •                              | Ø A                     | Author              | Ye   | ar | Title                   |                  |            | ~       | Journal        |
| ✓ MY GROUPS                           |              | Create (                       | Group                   |                     |      | 3  | Prospective identificat | ion of           | tumorige   | <u></u> | Proc Natl Aca  |
| My Publications ✓ Group Set           |              | Create S<br>Create F           | Smart (<br>From G       | Group<br>Groups     |      | ľ  | Research Update: Rece   | ent pro          | gress in t | t       | APL Material   |
| Mew Group ✓ My Groups Group 1 Group 2 |              | Create (<br>Rename<br>Delete ( | Group<br>Group<br>Group | Set<br>o Set<br>Set |      | J  |                         | cuve II          |            |         |                |

✓ Group 종류

| Group Set            | ✔ 그룹의 최상위 계층, 모든 그룹은 Group Set - Group으로 생성                                                                                                    |
|----------------------|----------------------------------------------------------------------------------------------------|
| Group                | <ul> <li>✓ Reference를 수동으로 분류하는 일반 그룹</li> <li>✓ 원하는 Reference를 원하는 그룹에 Drag &amp; Drop 방식으로 분류 가능</li> <li>✓ 하나의 Reference가 다수의 Group에 분류/저장 가능</li> </ul>                                                      |
| Smart Group          | <ul> <li>✓ 조건에 따라 Reference를 자동으로 분류하는 그룹</li> <li>✓ 특정 저자, 학술지, 출판년도 등으로 그룹의 속성 정의 가능</li> <li>Smart Group Name: New Smart Group</li> <li>Author ✓ Contains ✓ / + - + - + - + - + - + - + - + - + - +</li></ul> |
| Group From<br>Groups | ✔ 기존의 그룹을 바탕으로 그룹 생성, 합집합, 교집합, 차집합 조합 가능                                                                                                    |

#### ■ 인용 삽입

- 1. 참고문헌 스타일 선택: MS Word > EndNote > Style: Reference Style(Output style) 선택
- 2. 인용 삽입: 인용(Citation)을 표시할 위치에 커서를 둔 후
  - ① EndNote → MS Word Drag & Drop 방식으로 삽입
  - ② MS Word에서 Reference 검색하여 삽입: Insert Citation (Find Citations)
  - ③ EndNote에서 선택하여 삽입: Go to EndNote
  - MS Word에서 Reference 검색하여 삽입 (Find Citations): Insert Citation (Alt + 7)

| 5-0 🗟 🖬 EndNo                                                                                                | 사이너 서태하여 사인 (시네 )                                                                                                    |                                                                    |                           |                        |       |
|----------------------------------------------------------------------------------------------------|----------------------------------------------------------------------------------------------------|--------------------------------------------------------------------|---------------------------|------------------------|-------|
|                                                                                                    |                                                                                                    | EndNote X9                                                         | 입력하세요                     | 로그인                    | Q, ਤਜ |
| Go to EndNote                                                                                                | Style: ACS<br>당 Update Citations and Bibliography<br>Convert Citations and Bibliograph<br>Bibliograph                                                     | @ Categorize References ▼<br>펩Instant Formatting is On ▼<br>고문헌 형식 |                           | dNote -<br>Matcher Hel | p     |
| 참고문헌 검색하여 삽                                                                                                  | 16 18 20 22 24                                                                                                    | 26 28 30 32 34 36                                                  | 38 40 42 44               | △46 48 50              | 52    |
| EndNote X9 Find & Insert M                                                                                   | ly References                                                                                                    |                                                                    |                           | ×                      |       |
| Author Year Title                                                                                            |                                                                                                    | stand children: Evidence of rec                                    | riorocal relationships in | Abu Abu                |       |
| Busogi 2017 Analytical<br>Choi 2018 On-demar                                                                 | Modeling of Human Choice Complexity in a Mixed N<br>nd route discovery in a unicast manner                                                                | odel Assembly Line Using Machine                                   | : Learning-Based Huma     | an in t                |       |
| Kang 2017 Wall-thick<br>Khoshahval 2018 Smart ser<br>Kwak 2018 Single-Cry                                    | ness-dependent strength of nanotubular ZnO<br>Ising of the axial power and offset in NPPs using GN<br>Istalline Nanobelts Composed of Transition Metal Di | DH method<br>ellurides                                             |                           |                        |       |
| North 2010 Circle Con                                                                                        |                                                                                                    |                                                                    |                           | ¥                      |       |
| Year: 2017<br>Year: 2017<br>Title: School perfor<br>Journal: Telematics ar<br>Volume: 34<br>Pages: 1433-1444 | e<br>d<br>na Al<br>rmance, social networking effects, and learning of s<br>nd Informatics                                                                 | chool children: Evidence of recipro                                | ocal relationships in Ab  | ou Dhabi               |       |
| Date: 2017/12/01/                                                                                            |                                                                                                    |                                                                    | _                         | × 1                    |       |
|                                                                                                    |                                                                                                    |                                                                    |                           |                        |       |
|                                                                                                    |                                                                                                    | Insert   -                                                         | Cancel                    | Help                   |       |

● EndNote에서 선택하여 삽입: Go to EndNote (Alt + 1) → Insert Selected Citation (Alt +2)

| My EndNote Library-Conver         | rted    |         |          |              |        |                                      |               |     |        |         | ×       |
|-----------------------------------|---------|---------|----------|--------------|--------|--------------------------------------|---------------|-----|--------|---------|---------|
| File Edit References G            | iroups  | Library | Tools    | Window       | Help   |                                      |               |     |        |         |         |
|                                   |         | All R   | leferenc | es           |        | +                                    |               |     |        |         |         |
| kyl7539@unist.ac.kr               | ^       |         |          |              |        |                                      |               |     |        |         | Q       |
| 🖉 Sync Status                     |         |         |          |              |        |                                      |               |     | Advanc | ed sear | rch     |
| All References                    | 16      |         |          |              |        |                                      |               |     |        |         |         |
| 🖞 Imported References             | 1       | All     | Refere   | nces         |        |                                      |               |     | 0+ 5   | പ       |         |
| ARecently Added                   | 4       | 16 R    | eference | es           |        |                                      |               |     | $\sim$ |         |         |
| │ Unfiled<br>・<br>「<br>一<br>Trash | 13<br>1 | ٠       | 0        | Author       | Year   | Title ~                              | Journal       | Las | t Upd  | Referen | nce T ^ |
| ∽ MY GROUPS                       |         | •       | Ø        | Busogi, Moi: | s 2017 | Analytical Modeling of Human Choice. | . IEEE Access | 202 | 21-05  | Journal | Arti    |

### ■ 인용 수정 및 삭제

- ✓ 이미 삽입한 인용을 수정 또는 삭제하거나, 순서를 바꾸고자 할 때
   (※ Reference 삭제 시 반드시 Edit & Manage Citation(s) → Remove Citation 기능으로 삭제)
- ✓ MS Word > EndNote > "Edit & Manage Citation(s)" (Alt + 6)

| H                  | 5-ত ₫                          | 🖆 👳                                                          |                                                            | 참고원                                                        | 문헌 삽입 -                                      |                  |                                                   |                                                                                                    |                                                            |                  | ×  |                   |
|--------------------|--------------------------------|--------------------------------------------------------------|------------------------------------------------------------|------------------------------------------------------------|----------------------------------------------|------------------|---------------------------------------------------|----------------------------------------------------------------------------------------------------|------------------------------------------------------------|------------------|----|-------------------|
| 파일                 | 홈 삽                            | 입 디자인                                                        | 레이아웃 참                                                     | 조 편지                                                       | 검토                                           | 보기 EndNe         | ote X9 오 입                                        | 력하세요                                                                                                    | 로그인                                                        | Ra               | 공유 | ~                 |
| Insert<br>Citation | Go to End<br>Citation<br>6 4 2 | dNote<br>anage Citation(s)<br>ry Reference(s)<br>ns<br>2 4 6 | Style: APA 6th<br>Update Cita<br>Convert Cita<br>8 8 10 12 | tions and Biblio<br>ations and Biblio<br>Bil<br>14 16 18 2 | graphy<br>ography *<br>bliography<br>0 22 24 | Categorize       | References *<br>matting is On *<br>rs<br>32 34 36 | Depart to the second second se | to EndNote +<br>rript Matcher<br>nces<br>Tools<br>44 48 48 | <b>?</b><br>Help | *  | 3КВ<br>7КВ<br>9КВ |
| 121 141 161        |                                | _                                                            | EndNote X9 Edit<br>Citation                                | & Manage Cita                                              | tions<br>Count                               | Library          |                                                   |                                                                                                    | ;                                                          | ×                |    |                   |
| 1211               | _                              | [인용 및                                                        | (Ryu et al., 2018, p                                       | 018 #4<br>op. 15-17)                                       | 1                                            | My EndNote Libra | arv                                               | Edit Ref                                                                                                    | erence 💌<br>dit Library Ref                                | erence           |    |                   |
| 181 141            |                                | ب<br>Science                                                 | Edit Citation R                                            | eference                                                   | -                                            |                  | .,                                                | Re<br>In                                                                                                    | emove Citation<br>sert Citation                            |                  |    |                   |
| 181                |                                | Science, ar                                                  | Formatting:                                                | Default                                                    |                                              | ~                |                                                   | U                                                                                                    | pdate from My                                              | Library.         |    | J                 |
| 1141 1121 110      |                                | experiment<br>general tru                                    | Prefix:<br>Suffix:<br>Pages:                               |                                                            |                                              |                  |                                                   |                                                                                                    |                                                            |                  |    |                   |
| 1181 1161          |                                | science, se<br>interrelatio                                  | <u>T</u> ools •                                            |                                                            |                                              |                  | ОК                                                | Cancel                                                                                                    | Help                                                       |                  |    |                   |
| 1201               |                                | of the scie<br>developme                                     | Totals: 2 Citation Gr                                      | oups, 2 Citations,                                         | 2 Reference                                  | es               | ., componer                                       | n alberph                                                                                                    |                                                            |                  |    |                   |

### ■ 제출용 파일 생성 (EndNote 필드 코드 삭제)

- ✓ EndNote를 활용하여 참고문헌을 작성한 경우 최종 파일을 제출할 때 필드 코드 삭제 필요
- ✓ MS Word > EndNote > Convert Citations and Bibliography > Convert to Plain Text
   ※ 변환 전 반드시 원본 저장! (수정 시 원본에서 수정 후 재 변환 필요)

|                    | <b>ڻ</b> - ( | 5 🖻 🖆                      | ¢ =              |              | 참고문헌 삽입 - Word            |                      |               |                                     |                          |                  |                |              |           | Ē                | ₽ -                  |             |      |      | × |
|--------------------|--------------|----------------------------|------------------|--------------|---------------------------|----------------------|---------------|-------------------------------------|--------------------------|------------------|----------------|--------------|-----------|------------------|----------------------|-------------|------|------|---|
| 파일                 | 홈            | 삽입                         | 디자인              | 레이어          | 아웃 참                      | 조 편지                 | 이 검토          | 보기                                  | EndNot                   | e X9             | Q              | 입력           | 하세요       | £                | ē                    | 르그인         | R    | . 공유 | F |
| 20                 | 📑 Go<br>🖾 Ec | o to EndNot<br>lit & Manag | e<br>e Citation( | Style        | : APA 6th<br>Jpdate Citat | tions and B          | ibliography   | <ul> <li>Ca</li> <li>Ins</li> </ul> | tegorize R<br>stant Form | eferen<br>atting | ces ≖<br>is On | -   4<br>- □ | Exp<br>Ma | oort t<br>anusci | o EndNo<br>ript Matc | te ▼<br>her | 0    |      |   |
| Insert<br>Citation | - 🛱 Ec       | lit Library Re             | eference(s)      | <b>e</b> , 0 | Convert Cita              | itions and f         | Bibliography  | •                                   |                          |                  |                |              | E Pre     | eferen           | ices                 |             | Help |      |   |
|                    |              | Citations                  |                  | 民            | Convert to                | <u>U</u> nformat     | ted Citations |                                     |                          |                  |                | ra l         |           |                  | Tools                |             |      |      | ~ |
| 6                  | 6 4          | 2                          | 2 4              | ° 🖳          | Convert to                | <u>P</u> lain Text   |               |                                     |                          | 82 3             | 4 36           | 38           | 40        | 42               | 44 _ 46              | 48          | 50   | 52   |   |
|                    |              |                            |                  | _            | Convert <u>R</u>          | eference M           | anager Citat  | ions to End                         | Note                     |                  |                |              |           |                  |                      |             |      |      |   |
| 181                |              |                            |                  | 1            | Convert <u>W</u>          | <u>/</u> ord Citatio | ns to EndNo   | ote                                 |                          |                  |                |              |           |                  |                      |             |      |      |   |

## ※ 참고문헌 즉시 생성 or 임시 인용 삽입 (Instant Formatting)

| 8        | <b>५</b> - ७      | à 🖻                   |                  |           |                    | 참고         | 문헌 삽입        | - Word |                                               |        |                 | Ŧ                          |                  |     |
|----------|-------------------|-----------------------|------------------|-----------|--------------------|------------|--------------|--------|-----------------------------------------------|--------|-----------------|----------------------------|------------------|-----|
| 파일       | 홈                 | 삽입                    | 디자인              | 레이아웃      | 참조                 | 편지         | 검토           | 보기     | EndNote X9                                    | Q      | 입력하세요.          |                            | 로그인              | R   |
| 20       | 🔍 Go ti<br>😨 Edit | o EndNote<br>& Manage | e<br>Citation(s) | Style: AP | A 6th<br>Citations | and Bibli  | -<br>ography | Ca     | -<br>itegorize Referenc<br>stant Formatting i | s On 🕶 | 🗐 Expo<br>📖 Man | rt to EndNo<br>uscript Mat | ote * (<br>icher |     |
| Citation | 🗸 🕞 Edit          | Library Re            | ference(s)       | 🖳 Conver  | t Citation         | s and Bibl | iography *   |        | <u>T</u> urn Instant Form                     | atting | Off             | rences                     |                  | пер |
|          | Cit               | tations               |                  |           |                    | E          | Bibliograph  | y g    | <u>C</u> onfigure Instant                     | Forma  | tting           | Tools                      |                  |     |

- ✔ Instant Formatting is On: 인용 삽입 시 참고문헌 목록 즉시 생성
- ✓ Instant Formatting if Off: 임시 인용을 삽입, 작성 완료 후 참고문헌 목록 생성 (※ 참고문헌 생성: Update Citations and Bibliography)

### ※ MS Word - 인용 삽입 기능 단축키

✓ MS Word > EndNote > Preferences > Keyboard

| H                  | <del>১</del> - ৫                   | à 🖆                                  |                          |                      |                                            | 참고                         | 문헌 삽입                      | - Word |                                         |               | Ē            |                    |               |
|--------------------|------------------------------------|--------------------------------------|--------------------------|----------------------|--------------------------------------------|----------------------------|----------------------------|--------|-----------------------------------------|---------------|--------------|--------------------|---------------|
| 파일                 | 횸                                  | 삽입                                   | 디자인                      | 레이아들                 | 은 참조                                       | 편지                         | 검토                         | 보기     | EndNote X9                              | <u>ତୁ</u> ପ୍ର | 력하세요         | 로그인                | <u>ا</u> کړ ا |
| Insert<br>Citation | ा Go to<br>⊡ Edit 8<br>• दि Edit 1 | o EndNote<br>& Manage<br>Library Ref | Citation(s)<br>erence(s) | Style:<br>Cor<br>Cor | APA 6th<br>date Citation<br>nvert Citation | s and Bibli<br>Is and Bibl | •<br>ography<br>iography • | 🛃 Ca   | tegorize Referenc<br>stant Formatting i | s On *        | Manuscript I | dNote ▼<br>Matcher | ?<br>Help     |
|                    | Cit                                | ations                               |                          |                      |                                            | E                          | Bibliograph                | у      |                                         | E.            | To           | ols                |               |

| EndNote X9 Cite While You Write Preferences                                        |                |  |  |  |  |  |
|------------------------------------------------------------------------------------|----------------|--|--|--|--|--|
| General Keyboard Figures and Tables Applicatio                                     | n              |  |  |  |  |  |
| C <u>o</u> mmands:                                                                 | _              |  |  |  |  |  |
| Go To EndNote<br>Return to Word                                                    | ▲ Assign       |  |  |  |  |  |
| Find Citation(s)<br>Insert Selected Citation(s)                                    | <u>R</u> emove |  |  |  |  |  |
| Find Figure(s)                                                                     | ↓ Reset All    |  |  |  |  |  |
| Press <u>n</u> ew shortcut key: Current sho<br>없음 Alt + 1<br>Currently assigned to | ortcut key:    |  |  |  |  |  |
| Description<br>Activates the EndNote program.                                      |                |  |  |  |  |  |
| 확인                                                                                 | 취소 도움말         |  |  |  |  |  |

| 기능                          | 단축키     |
|-----------------------------|---------|
| Go to EndNote               | Alt + 1 |
| Return to Word              |         |
| Insert Selected Citation(s) | Alt + 2 |
| Format Bibliography         | Alt + 3 |
| Unformat Citations          | Alt + 4 |
| Edit Library References     | Alt + 5 |
| Edit Citation(s)            | Alt + 6 |
| Find Citation(s)            | Alt + 7 |

# 참고문헌 작성 (MS PowerPoint)

MS PowerPoint에서도 EndNote 도구를 이용하여 인용과 참고문헌을 삽입할 수 있습니다. 단, 인용(Citation)과 참고문헌(Reference)는 각각 별도로 삽입하여야 합니다.

## ■ 인용 및 참고문헌 삽입

- ✓ 인용(Citation) 삽입: MS PowerPoint > EndNote > 인용을 표시하고자 하는 위치에 Text box 생성 및 커서 위치 > "Insert Citation" > Citation 검색 및 선택 > Insert
- ✓ 참고문헌(Reference) 삽입: MS PowerPoint > EndNote > 참고문헌을 삽입하고자 하는 위치에 Text box
   생성 및 커서 위치 > "Insert Reference" > Citation 검색 및 선택 > Insert

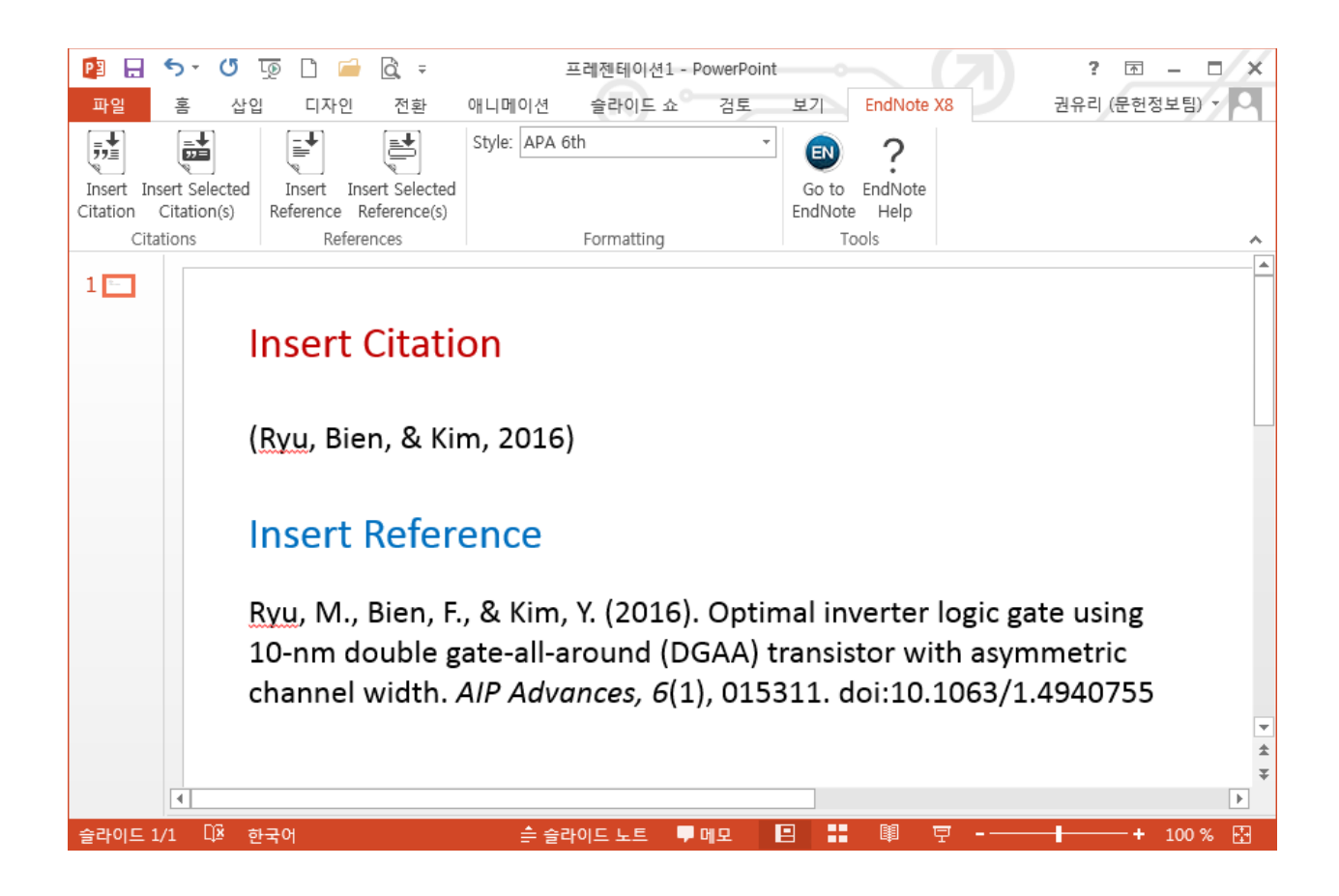

# 참고문헌 작성 (LaTeX)

LaTex (<u>https://www.latex-project.org/</u>) 프로그램으로 문서 작성 시 참고문헌은 BibTex (<u>http://www.bibtex.org/</u>)을 사용하여 삽입할 수 있습니다.

EndNote에 수집한 참고문헌의 정보는 다음과 같이 BibTex 파일로 변환할 수 있습니다.

#### ■ EndNote에 저장된 참고문헌을 BibTex 파일로 반출

#### 1. EndNote 참고문헌에 고유번호(key) 부여하기

※ BibTex의 참고문헌을 LaTex에서 인용하기 위해서는 문헌별 고유번호 필요

#### ✓ EndNote > 참고문헌별 "Label" 필드에 문헌별 고유번호 부여

| My EndNote Library-Converted - 🗗 🗙                         |                     |            |                |                |      |                                      |                                                          |                       |          |
|------------------------------------------------------------|---------------------|------------|----------------|----------------|------|--------------------------------------|----------------------------------------------------------|-----------------------|----------|
| File Edit References Gre                                   | oups                | Library To | ols Wind       | ow Help        |      |                                      |                                                          |                       |          |
|                                                            |                     | All Refere | ences          | +              |      |                                      |                                                          |                       |          |
| kyl7539@unist.ac.kr                                        | ky/17539@unistac.kr |            |                |                |      | ٩                                    | Sin, 2011 #1                                             | 5 Summary Edit PDF    | ×        |
| © Sync Status                                              |                     |            |                |                |      | Advanced search                      | <b>B</b> <i>I</i> <u>U</u> X <sup>1</sup> X <sub>1</sub> | Q Save                |          |
| All References     Minported References     Recently Added | 15<br>1<br>4        | All Refe   | rences<br>nces |                |      | 99 É 2º 🗸 🗟 🏶                        | PMCID                                                    |                       | ^        |
| 曽 Unfiled<br>前 Trash                                       |                     | • 0        | Label          | Author         | Year | Title ~                              | Article Number                                           |                       |          |
| ∽ MY GROUPS                                                |                     | • 0        | 1              | Busogi, Mois   | 2017 | Analytical Modeling of Human Choice  | Accession Number                                         | WOS:000294156300018   |          |
| My Publications                                            |                     | •          | 2              | Maus, M. V.;   | 2014 | Antibody-modified T cells: CARs take | Call Number                                              |                       |          |
| ✓ Group Set<br>■ New Group                                 | 0                   | •          | 3              | Singh, G.; Sin | 2011 | Assessment of Autonomic Nervous Ac   | Label                                                    | 3                     | <b>ה</b> |
| ✓ My Groups                                                |                     | 0          |                | Nevin, Ann     | 1990 | The Changing of Teacher Education S  | Keywords                                                 | Autonomic dysfunction |          |

※ EndNote Library 내에 참고문헌별 고유번호(Record Number)가 있으므로 그 번호를 복사하여 일괄 부여할 수 있음

| Change/Mov                     | e/Copy Fields                                                                     |                         | ×   |  |  |  |  |  |
|--------------------------------|-----------------------------------------------------------------------------------|-------------------------|-----|--|--|--|--|--|
| Change Fields Move/Copy Fields |                                                                                   |                         |     |  |  |  |  |  |
|                                | ove Field<br>ppy Field                                                            |                         |     |  |  |  |  |  |
| From:                          | Record Number                                                                     | ~                       |     |  |  |  |  |  |
| To:                            | Label                                                                             | ~                       |     |  |  |  |  |  |
|                                | O Insert After Field's Text<br>Insert Before Field's Text<br>Replace Entire Field | Don't Move Empty Fields |     |  |  |  |  |  |
|                                |                                                                                   | 확인 취소                   | 도움말 |  |  |  |  |  |

- 메뉴: EndNote > Library > Change/Move/Copy Fields

#### 2. EndNote Reference를 BibTex 파일로 반출

- ✓ EndNote > Reference List에서 반출하고자 하는 참고문헌 선택
- ✓ EndNote > File > Export > Output style: BibTex Export 선택 > (LaTex 문서를 저장한 폴더에)
   ".bib" 확장자로 파일 저장

| 🔊 Export file nam  | e:                 |                   |            |        |         | ×              |
|--------------------|--------------------|-------------------|------------|--------|---------|----------------|
| 저장 위치( <u>l</u> ): | BibTeX             |                   | ~          | 3 🤌 🔊  | <b></b> |                |
| *                  | 이름                 | ^                 |            | 유형     | =       | 크기             |
| 즐겨찾기               | 🗋 sample.bib       |                   |            | BIB 파일 |         | 2KB            |
| 바탕 화면              |                    |                   |            |        |         |                |
| 라이브러리              |                    |                   |            |        |         |                |
| LH PC              |                    |                   |            |        |         |                |
| <b>S</b>           | <                  |                   |            |        |         | >              |
| 네트워크               | 파일 이름( <u>N</u> ): | sample,bib        |            |        | ~       | 저장( <u>S</u> ) |
|                    | 파일 형식( <u>T</u> ): | Text File (*,txt) |            |        | ~       | 취소             |
|                    | Output style:      | BibTeX Export     |            |        | $\sim$  |                |
|                    |                    | Export Selected   | References |        |         |                |

```
※ bib 파일 예시
```

```
@article{RN3,
  author = {AI-Hajj, Muhammad and Wicha, Max S and Benito-Hernandez, Adalberto and
Morrison, Sean J and Clarke, Michael F J},
  title = {Prospective identification of tumorigenic breast cancer cells},
  journal = {Proc Natl Acad Sci U S A},
  volume = {100},
  number = {7},
  pages = {3983-3988},
  ISSN = {0027-8424},
  DOI = {10.1073/pnas.0530291100},
  url = {https://www.ncbi.nlm.nih.gov/pubmed/12629218},
  year = {2003},
  type = {Journal Article}
  }
```

#### ※ LaTeX 도구 Overleaf 에서 EndNote 에서 반출한 참고문헌 인용하기

① Overleaf (www.overleaf.com) > Project > Upload: EndNote 에서 반출한 bib 파일 선택

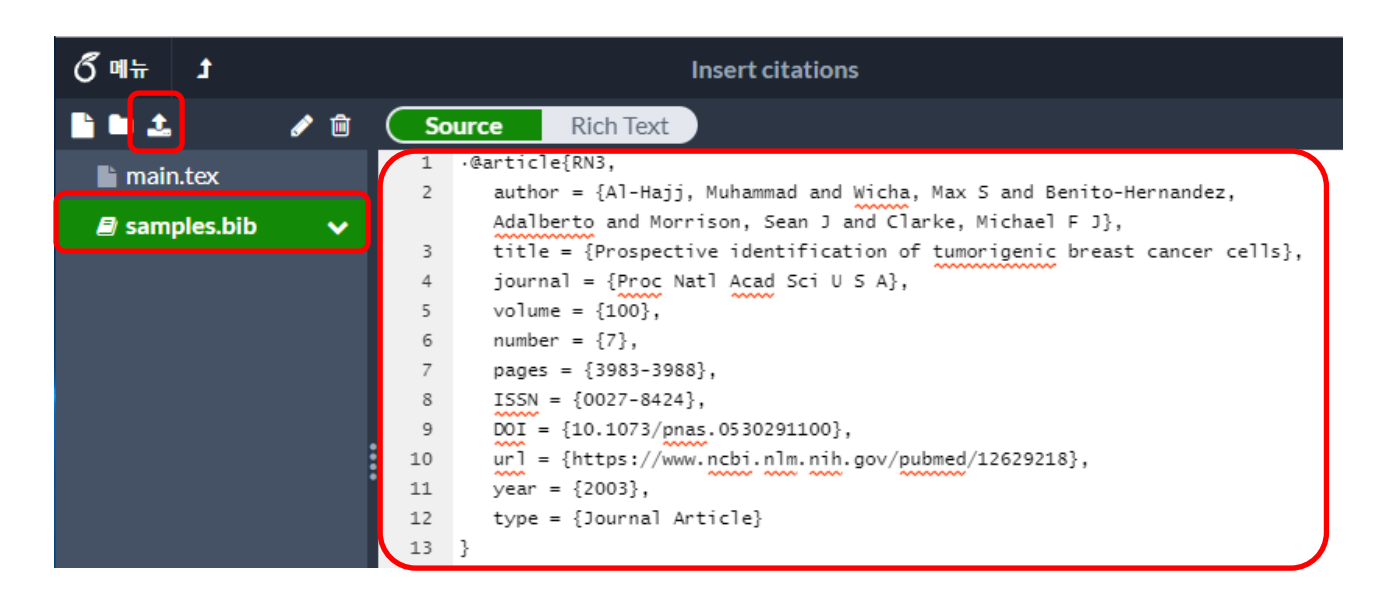

② 본문에 참고문헌별 고유번호를 입력하여 인용 삽입

```
\maketitle
10
    \section{First section}
11 -
12
13
    Using \texttt{biblatex} you can display bibliography divided into sections,
    depending of citation type.
14
    Let's cite! The Einstein's journal paper
                                              \cite{RN3} and the Dirac's book are
    physics related items\cite{RN19}.
                                                ₩cite{문헌 고유번호}
15
    \bibliographystyle{ieeetr}
    \bibliography{samples} {.bib 파일명}
16
17
     \end{document}
```

<작성 예시>

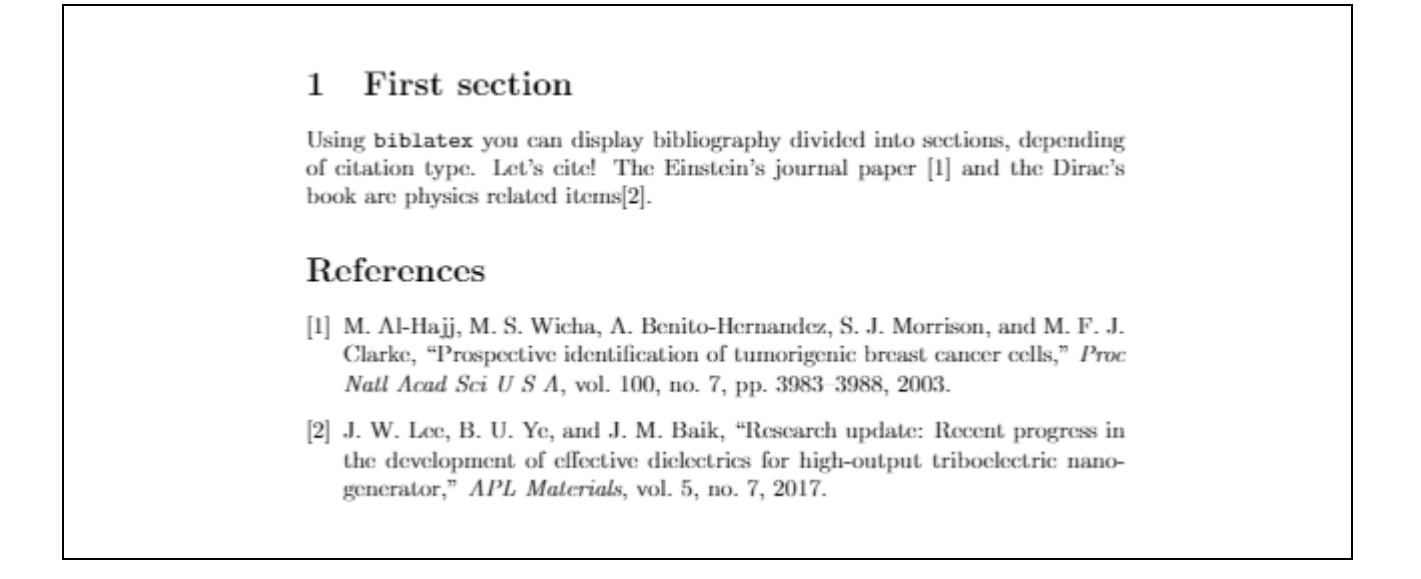

# EndNote Web 동기화 & Library 공유

#### ■ EndNote Web 동기화

- ✓ EndNote Library는 동기화를 통해 Online (EndNote web) 또는 iPad에서도 사용할 수 있습니다.
- ✓ EndNote Web 계정 생성: http://my.endnote.com
- ✓ 동기화 설정: EndNote > Library > Sync 또는 Edit > Preferences > Sync > EndNote Web 계정 입력
- ✓ EndNote Web에 접속하면 EndNote Desktop에 저장된 참고문헌 확인 가능

| My EndNote Library-Conv                                                                                                    | erted          |                                                                                                    |                                                                          |  |  |  |
|----------------------------------------------------------------------------------------------------|----------------|----------------------------------------------------------------------------------------------------|--------------------------------------------------------------------------|--|--|--|
| File Edit References                                                                                                    | Groups         | rary Tools Window Help                                                                                                    |                                                                          |  |  |  |
|                                                                                                    |                | All References +                                                                                                    |                                                                          |  |  |  |
| kyl7539@unist.ac.kr<br>Ø Sync Status                                                                                       |                |                                                                                                    |                                                                          |  |  |  |
| 🖹 All References                                                                                                    | 15             | EndNote Preferences                                                                                                    | ×                                                                        |  |  |  |
| ▲ Imported References<br>▲ Recently Added<br>圖 Unfiled                                                                     | ; 1<br>4<br>13 | All I<br>                                                                                                    | IdNote account. Learn more<br>IndNote account to get the latest features |  |  |  |
| w MY GROUPS  @ My Publications                                                                                             | 0              | Folder Locations     Formatting     Libraries     PDF Handling     Read / Unread                                                                                                    |                                                                          |  |  |  |
| ✓ Group Set                                                                                                    |                | EndNote Account Credentials     EndNote Account Credentials     EndNote Account Credentials     EndNote Account Credentials     EndNote Account Credentials     EndNote Account Credentials     EndNote Account Credentials     EndNote Account Credentials |                                                                          |  |  |  |
| ∽ My Groups<br>Group 1<br>Group 2                                                                                          |                | Term Lists     URLs & Links                                                                                                    |                                                                          |  |  |  |
| ✓ FIND FULL TEXT ✓ GROUPS SHARED B                                                                                         | SY             | Sync Automatically                                                                                                    | Sp                                                                       |  |  |  |
| ∽ ONLINE SEARCH                                                                                                    |                |                                                                                                    |                                                                          |  |  |  |
| <ul> <li>Library of Congre</li> <li>LISTA (EBSCO)</li> <li>PubMed (NI M)</li> </ul>                                        | ess 0<br>0     | 0                                                                                                    | of M                                                                     |  |  |  |
| ● PubMed (NLM) 0<br>● Web of Science C 0<br>more 0<br>● Peng. Lian-M 2012 A doping-free approach to carbon na AlP Advances |                |                                                                                                    |                                                                          |  |  |  |

### ■ Library 공유

✓

- ✓ EndNote web과 동기화된 Library는 최대 200명과 공유할 수 있습니다.
- ✓ 공유 설정: EndNote > Web 동기화 완료 > File > Share > 공유 대상의 e-Mail을 입력하여 초대
   ※ 초대 시 권한 선택 가능: Read only 또는 Read & Write
   ※ 공유 대상자는 e-Mail로 발송된 초대장에서 승인하여 이용 가능
   ※ 공유 받은 Library 열기: EndNote > File > Open Shared Library
   ※ 공유 Library 내에서 각종 작업 이력은 "Activity Feed'에서 확인 가능
- ✓ 상세 설명: https://videos.webofsciencegroup.com/watch/coVnXZtkKUUf2EDWWqmoVk

| My EndNote Library-Converted |         |         |             |               |              |                    |        |        |
|------------------------------|---------|---------|-------------|---------------|--------------|--------------------|--------|--------|
| File Edit References (       | Groups  | Library | Tools       | Window        | Help         |                    |        |        |
|                              |         | All Re  | ference     | s             |              | +                  |        |        |
| kvl7539@unist.ac.kr          |         |         |             |               |              |                    |        |        |
| Sync Status                  |         |         |             |               |              |                    |        |        |
| (<br>() All D-(              | 40      | EN S    | naring      |               |              |                    |        | ×      |
|                              | 10      | Find    | People      |               |              |                    |        |        |
|                              | 1       | Sha     | rina with   | ^             |              | Permission         | Status |        |
|                              | 4<br>12 |         |             |               |              |                    |        |        |
| Trash                        | 0       |         |             |               |              |                    |        |        |
|                              | Ŭ       |         |             |               |              |                    |        |        |
| MY GROUPS                    | •       |         |             |               |              |                    |        |        |
| My Publications              | 0       |         |             |               |              |                    |        | k      |
| ✓ Group Set                  |         |         |             |               |              |                    |        |        |
| 🕾 New Group                  | 1       |         |             |               |              |                    |        |        |
| ✓ My Groups                  |         |         |             |               |              |                    |        | P      |
| 🖾 Group 1                    | 1       | Inv     | ite More Pe | ople          |              |                    |        | f      |
| 🖾 Group 2                    | 1       | Ent     | er email ad | dresses separ | ated by comm | las                |        |        |
| $\sim$ FIND FULL TEXT        |         |         |             |               |              |                    |        | I      |
| ∽ GROUPS SHARED B            | Y       | Pe      | rmission: R | Read & Write  | $\sim$       |                    |        | 1      |
|                              |         | Ad      | d a message | e: (optional) |              |                    |        | ł      |
| Ibrary of Congre             | ss 0    |         |             |               |              |                    |        |        |
|                              | 0       |         |             |               |              |                    |        | y      |
| PubMed (NLM)                 | 0       |         |             |               |              |                    |        | ni     |
| Web of Science C             | 0       |         |             |               |              |                    |        | Invite |
| more                         |         |         |             |               |              |                    |        |        |
|                              |         |         |             |               |              |                    |        | Close  |
|                              |         | You an  | e sharing y | your library  | with 0 peopl | e out of a possibl | e 200. | ii     |

#### ■ 참고문헌 형식 추가 다운로드

✓ 참고문헌 형식 다운로드: EndNote (www.endnote.com) > Downloads > Output Styles

✓ Output Style 설치: C://Program Files > EndNote > Styles

※ EndNote 웹사이트에서 제공하는 Output style이 실제 학술지 형식과 다를 수 있으니 반드시 학술지의 참고문헌 형식을 확인하세요.

#### ■ 참고문헌 형식 수정

✓ 참고문헌 형식 수정 메뉴: EndNote > Edit > Output Styles > Style 선택

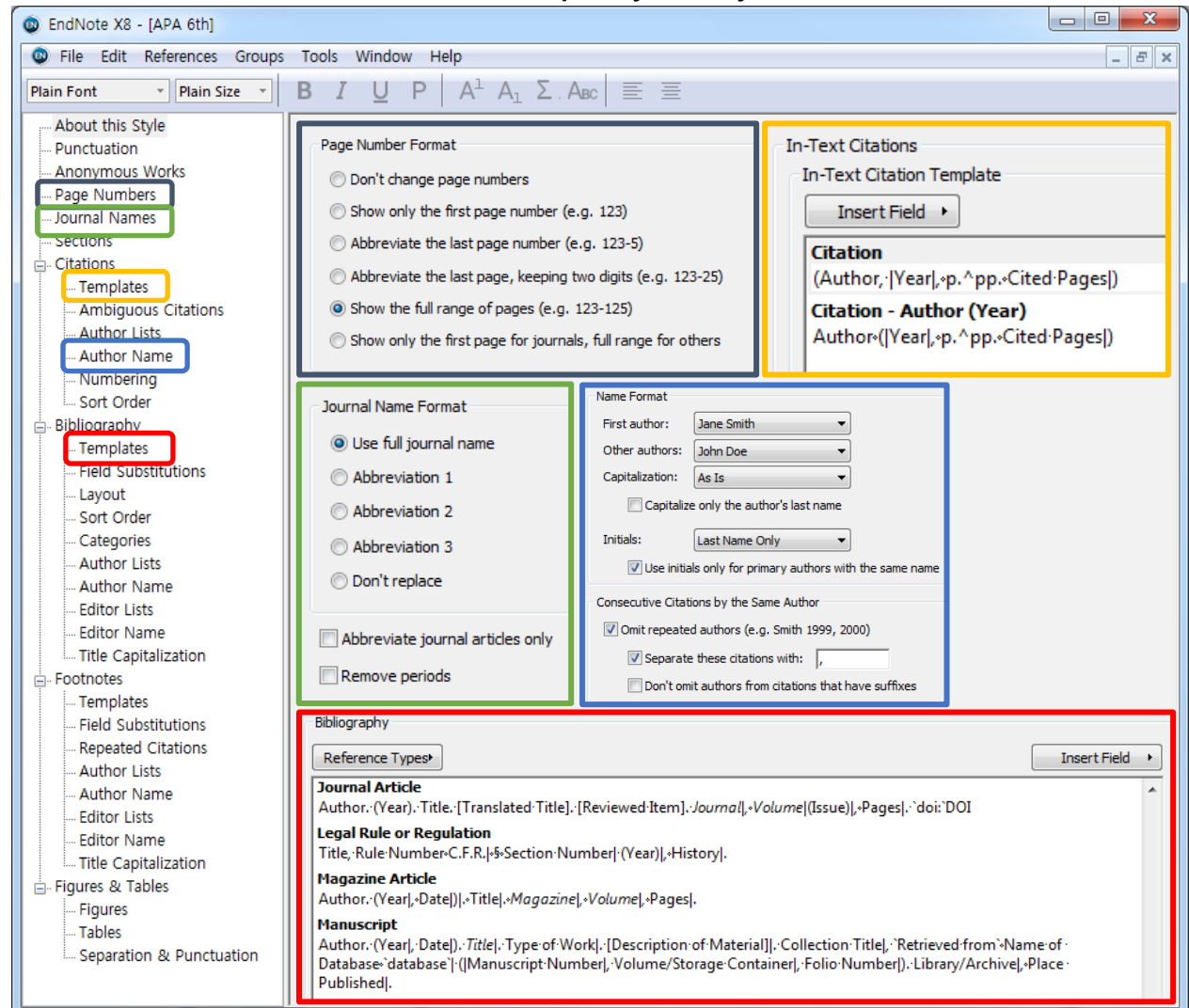

| Page Numbers             | 참고문헌 목록 내 인용한 자료의 상세 페이지 표현 방법        |
|--------------------------|---------------------------------------|
| Journal Names            | 참고문헌 목록 내 학술지명 표현 방법 (학술지명 전체 또는 약어명) |
| Citations - Templates    | 본문 내 인용(Citation) 표현 방법               |
| Citations – Author Name  | 인용 또는 참고문헌 목록에서 저자 이름 표현 방법           |
| Bibliography - Templates | 참고문헌 목록에서 자료 유형별 서지정보 표현 방법           |

### ■ 학술지명 약어 표현

Reference Style(Output Style)의 Journal Names가 Abbreviation으로 지정되어 있음에도 불구하고 참고문헌 목록에서 Full Name으로 나올 경우, Journal Term List에 약어명을 입력하여야 합니다.

#### • 학술지 약어명 일괄 반입하여 적용 (Journal Term List 반입)

- ✓ EndNote > Tools > Open Term List > Journal Term List
- ✔ 방법: 'Terms' 탭 내 기 저장된 Journal Name 일괄 삭제 > 'List' 탭에서 'Import List' 기능 선택

| Term Lists                                                                        | Term Lists                                                                                                    |
|-----------------------------------------------------------------------------------|----------------------------------------------------------------------------------------------------|
| Terms Lists 0 Journals in the Journals List: Full Journal  Edit Term  Delete Term | Terms     Lists       My     EndNote Library       Authors     Bename List       Authors     Bename List       Keywords     Delete List                                                                                            |
| Hint: Hold the Ctrl key to select multiple terms  Close                           | Delimiters       Update List,         □, □; □ - □. □₩ □/       Import List,         □ Custom Delimiter:       Export List,         Carriage return is always used as a term delimiter,       Link Lists,         Close       Close |

#### • 학술지 약어명 직접 입력하여 적용

- ✓ EndNote > Tools > Open Term List > Journal Term List > New Term
- ✔ Full Journal이 이미 입력되어 있는 경우 'Edit Term' 기능으로 약어명만 수정

| Term Lists                                                                                                | New Term               |
|----------------------------------------------------------------------------------------------------|------------------------|
| Terms     Lists       0 Journals in the Journals List:     Full Journal       Abbreviation 1     New Term | Full Journal:          |
| <u>E</u> dit Term<br>Delete Term<br>Insert Term                                                           | Abbreviation 1:        |
| Hint: Hold the Ctrl key to select multiple terms                                                          | Chem. Eng. News        |
| Close                                                                                                    | Abbreviation 2:        |
|                                                                                                    | Chem Eng News          |
| ※ Full Journal: 원 저널명<br>Abbreviation 1: 온점이 있는 약어명                                                       | Abbreviation 3:        |
| Abbreviation 2: 온점이 없는 약어명<br>※ 학술지 약어명 검색: CASSI (http://cassi.cas.org/)                                 | Save Journal OK Cancel |

### EndNote 20 Guide

참고문헌 관리프로그램 EndNote 20 가이드

October 2021

Questions? 문헌정보팀 권유리 (ext. 1405, kyl7539@unist.ac.kr)

UNIST Library (http://library.unist.ac.kr)

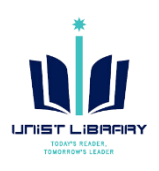